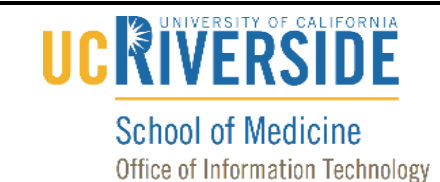

### Knowledge Base

## Access an Office 365 Account on the Web

#### Purpose & Overview:

This document will outline the process of accessing an Office 365 Account on the Web.

#### Support Info:

- 1. On your computer, open a web browser, such as Chrome, Internet Explorer, Safari, Firefox, etc.
- 2. Go to the following web address: <u>https://outlook.office.com</u>
- 3. **Important note:** If you attempt to access your email using <u>https://mail.medsch.ucr.edu</u> you will need to enter your username and password, click "sign in", and then click on the redirect link seen below:

| use the following link to one | n this mailhow with the best performance.                 |
|-------------------------------|-----------------------------------------------------------|
| http://outlook.com/owa/medsch | 2.mail.onmicrosoft.com/o365a@medsch2.mail.onmicrosoft.com |
|                               |                                                           |
| More details                  |                                                           |

4. If your account is listed, click on your account name. Otherwise, click on "Use another account."

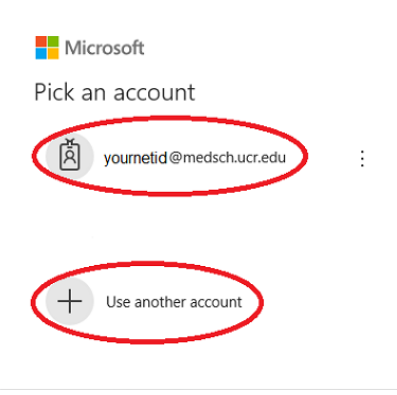

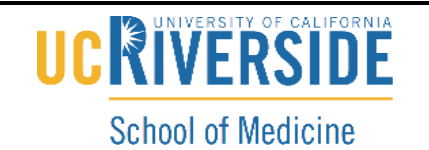

Office of Information Technology

# Knowledge Base

5. If you selected "User another account", enter your account name and click "Next".

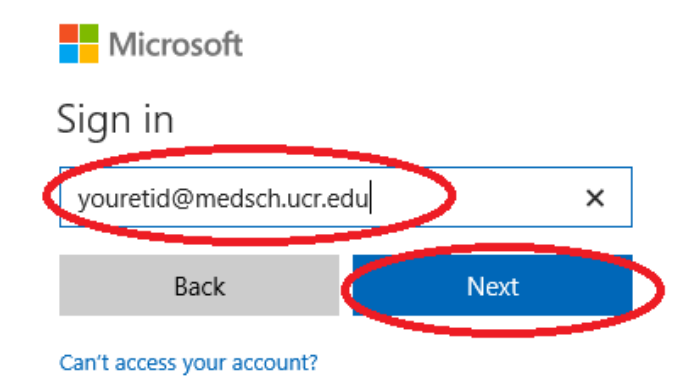

6. Enter your password and click "Sign in".

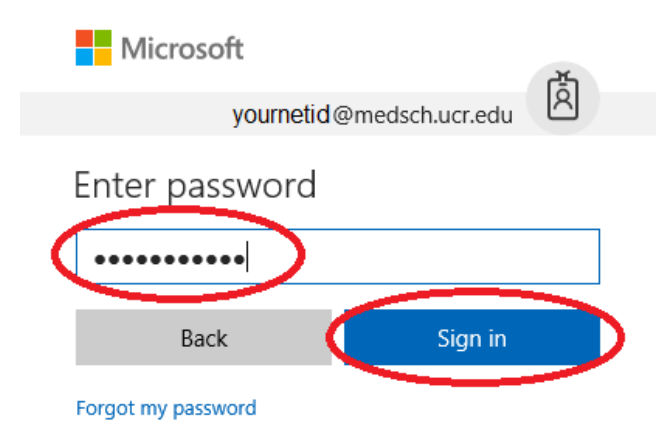

7. You are now signed into your account.